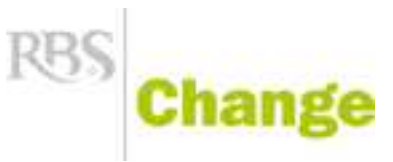

### Description du menu principal Sites et Pages

Sommaire du Manuel

| <u>1</u> | DESCRIPTION DU MENU PRINCIPAL                                                   | <u>2</u>  |
|----------|---------------------------------------------------------------------------------|-----------|
|          |                                                                                 |           |
|          | 1.1 LE MENU PRINCIPAL                                                           | 2         |
|          | 1.2 LE TYPE D'AFFICHAGE                                                         | 4         |
|          |                                                                                 |           |
| <u>2</u> | LE MODULE SITES ET PAGES                                                        | <u>6</u>  |
|          |                                                                                 |           |
|          | 2.1 ICONES PRINCIPALES MISES A DISPOSITION                                      | 6         |
|          | 2.2 CREATION D'UN SITE                                                          | 7         |
|          | 2.3 CREATION DES MENU DE NAVIGATION                                             | 8         |
|          | 2.4 CREATION DES RUBRIQUES DU SITE                                              | 9         |
|          | 2.5 CREATION D'UNE PAGE                                                         | 11        |
| 2        |                                                                                 |           |
| <u>3</u> | LE CONTENU D'UNE PAGE                                                           | <u>14</u> |
|          | 2.1. COMMENT EDITED LE CONTENIL D'UNE DACE                                      | 14        |
|          | 3.1 COMMENTEDTER LE CONTENUE D'UNE PAGE                                         | 14        |
|          | 3.2 CINSERTION DECONTEND                                                        | 1/        |
|          | 3.5 SIGNIFICATION DES BLOCS DE BASE                                             | 19        |
|          | 3.5 AIOLITER LINE IMAGE DANS LIN BLOC DE CONTENIL                               | 21        |
|          | 3.6 PREVISUALISER ET ENREGISTRER LE CONTENU DE SA PAGE                          | 25        |
|          | 3.7 ENREGISTRER LA PAGE EN TANT OLIE GABARIT                                    | 20        |
|          | 3.8 COMMENT CREER LINE NOUVELLE VERSION DE PAGE                                 | 30        |
|          |                                                                                 |           |
| л        |                                                                                 | 21        |
| 2        |                                                                                 |           |
|          | <b>4.1</b> COMMENTDEFINIR UNE PAGE EN TANT OUE PAGE D'ACCUEIL DU SITE           | 32        |
|          | 4.2 COMMENTDEFINIR UNE PAGE EN TANT QUE PAGE D'INDEX D'UNE RUBRIQUE             |           |
|          |                                                                                 |           |
| 5        | L'INSERTION DES RUBRIQUES OU UNE PAGE DANS UN MENU DE NAVIGUATION DU SITE       |           |
| <u>×</u> |                                                                                 | <u></u>   |
|          | 5.1 LA PUBLICATION DES PAGES SUR LE SITE                                        |           |
|          | 5.2 COMMENT INSERER UNE RUBRIQUE OU UNE PAGE DANS UN MENU DE NAVIGATION DU SITE |           |
|          | <u> </u>                                                                        |           |

#### **1.** Description du menu principal

#### 1.1 Le menu principal

Le menu principal de RBS Change permet l'accès à la gestion des pages, aux différents modules et à l'administration du site. Il sera présent tout au long des modifications pour permettre de naviguer d'un module à un autre.

#### **RBS**MChange

👚 Accueil 🌑 Sites et pages 📄 Modules + 🌮 E-commerce + 🚳 Outils - 👘

#### Qu'est-ce qu'un « Module » ?

Le terme « module » identifie un espace réservé pour entreposer et classer des informations.

Pour faciliter la compréhension des moins avisés en informatique, il faut comparer RBS Change à une pièce d'habitation dédiée au rangement des vêtements. Dans ce dressing (RBS Change), il faut imaginer plusieurs placards (Modules). Chaque placard contiendrait des tiroirs (Fonctionnalités). Les rubriques et les pages s'apparentent aux fonctionnalités d'un module.

Le menu principal de RBS Change rassemble différents modules pour stocker et ordonner les données.

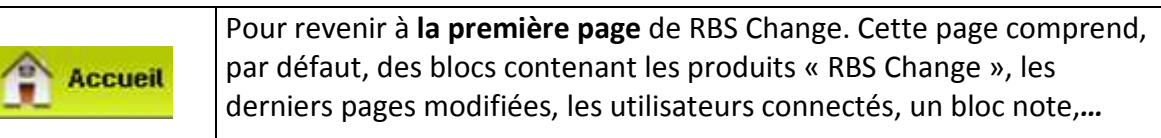

| Sites et pages | Pour accéder <b>au module « Sites et pages »</b> . Ce module est clairement<br>identifié sur le menu principal car il est nécessaire d'y accéder très<br>couramment pour la création du site et sa mise à jour (c'est à ce niveau<br>que vous retrouvez la liste des rubriques et pages composant le site |
|----------------|----------------------------------------------------------------------------------------------------|
|                | que vous retrouvez la liste des rubriques et pages composant le site<br>ainsi que les menus de navigation).                                                                                                    |

|           | Permet une entrée au menu pour accéder à différents modules           |
|-----------|-----------------------------------------------------------------------|
| Modules - | rassemblés et nécessaires à l'insertion de contenu dynamique du site. |
| nouutes   | Par exemple la médiathèque qui stockera les documents utilisés sur    |
|           | votre site (images, PDF, animations Flash, vidéos, etc.).             |
|           |                                                                       |

? ·

En cliquant sur le bouton, le menu des modules disponibles pour le site se déroule. Par exemple :

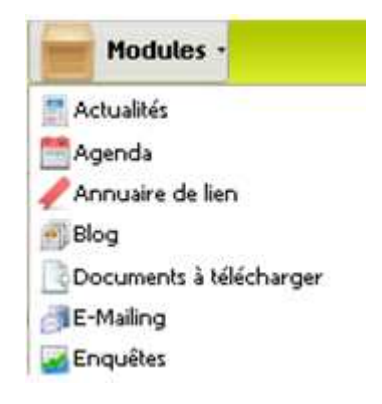

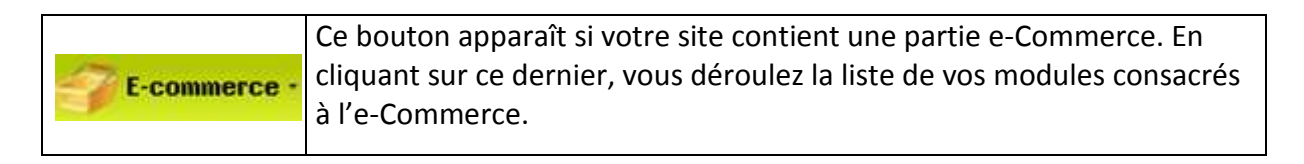

En cliquant sur le bouton e-Commerce, le menu des modules e-Commerce disponibles pour le site se déroule. Par exemple :

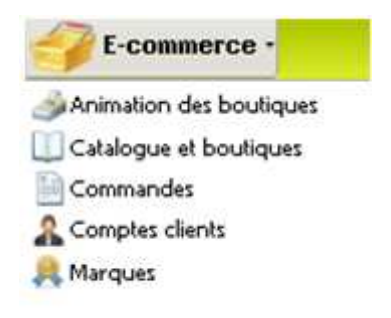

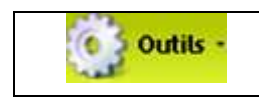

Permet **une entrée au menu** pour accéder aux modules d'administration du site et à ses réglages.

En cliquant sur le bouton Outils, les menus d'administration du site se déroulent. Par exemple :

| Choisir ma langue de travail          |  |
|---------------------------------------|--|
| 💡 Changer mon mot de passe            |  |
| 📌 Editer les localisations            |  |
| 🖂 Tester l'envoi de mail              |  |
| 🎲 Mes réglages                        |  |
| 🚽 Boîte de réception                  |  |
| 📄 Historique des actions utilisateurs |  |
| ᡖ Listes                              |  |
| 🖹 Modes de livraison                  |  |
| 🔜 Modes de paiement                   |  |
| 🛃 Notification                        |  |
| Préférences                           |  |
| SEO                                   |  |
| 😅 Synchro ERP                         |  |
| 🖉 Tâches                              |  |
| 🕵 Utilisateurs                        |  |
| C Workflow                            |  |

| ? | Permet d'afficher différentes aides sur l'utilisation de l'outil.                                                              |  |  |  |
|---|----------------------------------------------------------------------------------------------------|--|--|--|
| P | Permet de quitter RBS Change à tout moment. Une fenêtre de confirmation de la déconnexion s'affiche pour valider cette action. |  |  |  |

#### 1.2 Le type d'affichage

Après avoir cliqué sur un des modules comme «Sites et pages», voici le type d'affichage disponible :

| RBS Change                     | A Accust                           | Siles of pages - Rodules - E-conserce | 0 048 ·                               | 2.14 |
|--------------------------------|------------------------------------|---------------------------------------|---------------------------------------|------|
| Sites at pages - Site we Barre | e de navigation principale         |                                       | 0                                     | 10   |
| Denler racine                  | - Crier X > 11 1                   | Cocument(z) 1-23 pur 23               | Moteur de recherche                   | -    |
| (a) The web par default        |                                    |                                       | · · · · · · · · · · · · · · · · · · · |      |
| 🐮 🍰 Honas de novigation        | a Libelle                          |                                       | Date de modification                  |      |
| 🛪 🐜 Outils                     | Abenus de navigation               |                                       | 2010-01-22 18:14:55                   |      |
| 🛪 🏬 Bysläme                    | * Tage darrand                     |                                       | 2010-01-07 10:24 39                   |      |
| 🕱 📷 Actualités                 | GLOWIN                             |                                       | 2010-01-22 18:14:15                   |      |
| 🔳 🎬 Galerie de photos          | <ul> <li>By Systems</li> </ul>     |                                       | 3010-01-22 10:14:54                   |      |
| 🗏 🜇 Pages spéciales            | <ul> <li>IS Actuants</li> </ul>    |                                       | 2010-01-22 18:14:58                   |      |
| in 📷 Extraort                  | B) Galerte de pfietes              |                                       | 2018-01-22 18:14:59                   |      |
| 🕱 🏬 Heusletter                 | By Paget spectales                 |                                       | 2018-01-22 18 15-01                   |      |
| ii iii Esquite                 | B bitranet                         |                                       | 2010-01-22 10:13:01                   |      |
| # 13 •                         | Big Neuclatter                     |                                       | 2010-01-22 18:15:03                   |      |
| Sites at pager                 | · Il Linte der faname de distantie |                                       | 2010-01-22 10:13:07                   |      |
|                                | <ul> <li>B) Agenda</li> </ul>      |                                       | 2010-01-22 18:15:08                   |      |
| <b></b>                        | A Mit Likter der Singr             |                                       | 2018-01-22 18:15:10                   |      |
| La zone gauche donne           | . Bi Aministration der bingt frie  | wriel)                                | 2010-01-22 18 11 11                   |      |
| accès à l'arborescence du      | <ul> <li>Instage</li> </ul>        |                                       | 2010-01-22 18:15 17                   |      |
| module selectionne             | Compte chert (vécurie))            | La sona controla donne accès à la     | 2010-01-33 18:15 27                   |      |
| (repertoires,                  | III Connavda                       | califier at his modification du       | 2010-01-22 18:15 24                   |      |
| sous-répertoires,              | B) Annuatre de Tens                | creation et a la modification du      | 2010-01-02 18:13:37                   |      |
| éléments),                     | Documento à saléchanger            | contenu a une page au site ou a un    | 2018-01-02 10:15:29                   |      |
|                                | In Faire aut quartiese             | élément de module.                    | 2016-01-22 10:15-41                   |      |
|                                | · In Landque                       |                                       | 2010-01-32 58:15-42                   |      |
|                                | · · ·                              |                                       | 2515-01-22 10 15-49                   |      |
|                                | tert                               |                                       | 2010-01-02 14.40.40                   |      |
|                                | 0 11.1                             |                                       | 2010-01-04 17:34 21                   |      |

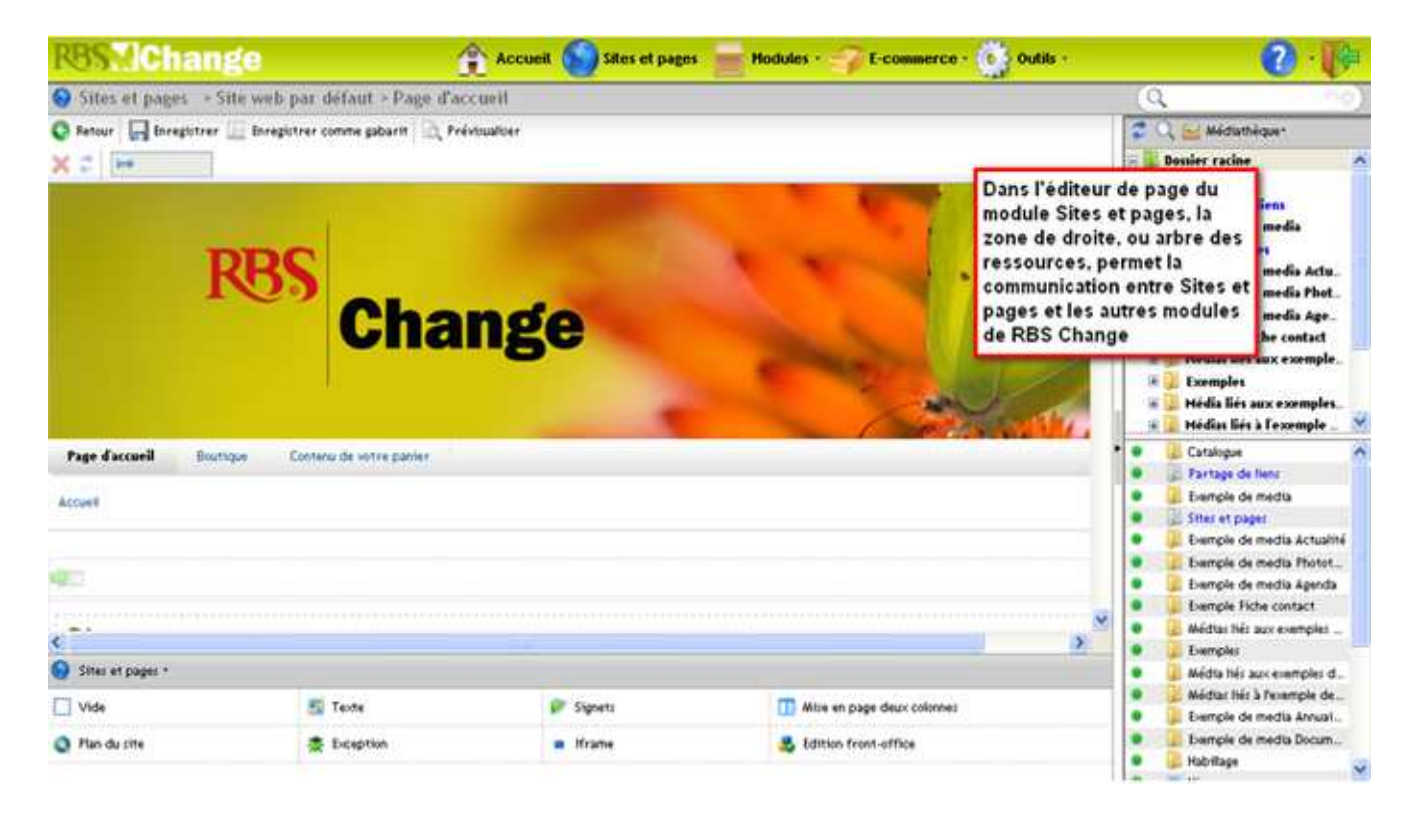

Cet arbre des ressources est déployable via un bouton à droite de l'écran :

| <b>RBS</b> MCha                 | nge                               | Acc              | cueil 🅥 Sites et pages 📄 Modules + 🌍 E | -commerce - 🤯 Outils - |          | 2 · 🎓    |
|---------------------------------|-----------------------------------|------------------|----------------------------------------|------------------------|----------|----------|
| Sites et pages                  | > RBS Change > Page d'accueil     |                  |                                        |                        | Q        | 56)      |
| 😋 Retour   🔚 Enregis<br>🗙 🗢   👄 | strer 🔲 Enregistrer comme gabarit | 🖹 Prévisualiser  |                                        |                        |          |          |
|                                 | Imprimer   Ajouter aux favoris    | l Plan du site   |                                        | FR.   EN               | Ok       | <b>^</b> |
|                                 | R                                 | <sup>BS</sup> Ch | ange                                   |                        |          |          |
|                                 | Page d'accueil                    |                  |                                        |                        |          |          |
|                                 |                                   |                  |                                        |                        |          |          |
|                                 | Bienvenue                         |                  |                                        |                        |          |          |
|                                 |                                   |                  |                                        |                        |          |          |
|                                 |                                   |                  |                                        |                        |          |          |
|                                 |                                   |                  |                                        |                        |          | ~        |
| Sites et pages *                |                                   |                  |                                        |                        |          |          |
| Uide Vide                       |                                   | Texte            | Signets                                | Mise en page deux      | colonnes |          |
| 📽 Plan du site                  | 1                                 | Exception        | 📰 Iframe                               | Z Edition front-office |          |          |

#### 2. Le module Sites et pages

Le module Sites et pages permet de créer et de gérer un ou plusieurs sites ainsi que leurs pages (Change autorisant la gestion de plusieurs sites distincts les uns des autres).

C'est à ce niveau que vous allez :

- créer le ou les site(s) en eux-mêmes avec les menus permettant la navigation,
- créer les rubriques et les pages composant le ou les site(s),
- affecter ces rubriques et ces pages aux différents menus de la navigation.

#### 2.1 Icônes principales mises à disposition

Après avoir cliqué sur **Stes et pages** du menu de navigation principal de Change, vous remarquez un menu «Sites et pages» au niveau de la colonne de gauche. En faisant un clic droit sur le dossier racine **Dossier racine**, plusieurs icônes s'affichent (que vous retrouvez aussi dans les autres modules).

Voici leur signification :

| 🥏 Actualiser                          | Pour réactualiser le contenu d'un élément sélectionné à un<br>temps X (Change permettant à plusieurs utilisateurs<br>d'effectuer des modifications au même moment, dans la<br>même rubrique par exemple).                                                                                                    |
|---------------------------------------|----------------------------------------------------------------------------------------------------|
| Supprimer                             | Pour supprimer un élément préalablement sélectionné.                                                                                                    |
| der Créer                             | Pour la création d'un élément au sein d'un répertoire<br>préalablement sélectionné. Selon le type de répertoire, une<br>liste déroulante permettant la création d'éléments<br>spécifiques s'affiche ou non («créer une page», «créer une<br>rubrique», «créer une page externe»,).                                                                                                    |
| Définir l'ordre des éléments          | Pour l'ordonnancement des éléments situés au sein du<br>répertoire sélectionné. La fenêtre affichant la liste des<br>éléments s'affiche alors dans la zone centrale. Sélectionnez<br>l'élément à repositionner et cliquez sur <sup>T</sup> pour le faire<br>monter en début de liste, ou sur <sup>P</sup> pour le faire descendre.<br>Cliquez sur <sup>Appliquer</sup> pour enregistrer l'opération. |
| Z Editer                              | Pour éditer l'élément préalablement sélectionné.                                                                                                    |
| 🔞 Retirer l'élément de tous les menus | Pour retirer l'élément préalablement sélectionné.                                                                                                    |
| 🖋 Vérifier les liens                  | Pour vérifier tous les liens (internes et/ou externes) existants dans l'élément préalablement sélectionné                                                                                                    |

#### 2.2 Création d'un site

Pour créer un site :

- Sélectionnez le répertoire racine 🎩 Dossier racine
- Cliquez sur 🖶 Créer un site

La fenêtre des propriétés du site s'affiche alors dans la zone centrale:

| e | Nom du site             |               |       | 0 |
|---|-------------------------|---------------|-------|---|
| F | Domaine                 |               |       | ? |
|   | Localisation par chemin | 🔿 Oui 💿 Non 💡 |       |   |
|   | Feuille de styles       | Sélectionner  | y 0   | ) |
|   | Habillage               |               | 0 🎩 🕜 |   |

**N.B** Les champs marqués par l'icône \* (étoile bleu) sont obligatoires.

Si les intitulés restent en rouge, alors le champ est non-valide (ou vide), si cela se produit, un avertissement apparaitra en haut de l'écran et vous indiquera ce message :

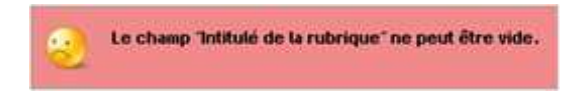

Remplir au minimum les champs suivants :

- « Nom du site » : Champ textuel libre pour donner un intitulé au site (uniquement visible sous Change).
- « **Domaine** » : Champ textuel libre pour indiquer l'adresse URL du site et qui mènera ensuite automatiquement vers la page d'accueil.
- « Localisation par chemin » : En cas de site multilingue, mettre à oui pour avoir des liens de type <u>http://www.rbs.fr/fr/</u> ou non pour indiquer un non de domaine différent pour chaque langue.

Une fois les champs obligatoires renseignés, cliquez sur :

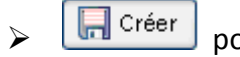

pour sauvegarder les propriétés du site.

#### 2.3 Création des menus de navigation

A la création d'un site, un répertoire en-dessous s'affiche automatiquement pour l'insertion des différents menus de navigation du site :

Bossier racine
 Site web par défaut
 Benus de navigation

| Manuel d'utilisateur RBS Change – Description de menu principal |
|-----------------------------------------------------------------|
| Sites et Pages                                                  |

Pour créer un menu, cliquez sur ce répertoire, puis sur 🕂 Créer un menu .

La fenêtre des propriétés du menu s'affiche:

| Propriétés p | principales                  |                             |
|--------------|------------------------------|-----------------------------|
| * Nom du i   | menu                         | 0                           |
| N.B          | Les champs marqués par l'ice | ône * (étoile bleu) sont ob |

Une fois ce champ renseigné, cliquez sur :

Créer

<sup>éer</sup> pour sauvegarder les propriétés du site.

Il est ensuite possible de réordonner les menus en sélectionnant l'un d'entre eux sur la zone gauche, puis en cliquant-droit sur l'icône mises à disposition Définir l'ordre des éléments.

D'autres icônes apparaissent dans la barre de navigation du haut :

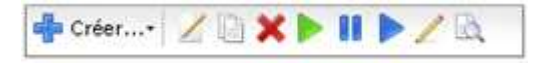

| Z<br>Editer | Pour éditer les propriétés d'un élément. La fenêtre des propriétés s'affiche afin de pouvoir éventuellement les modifier. |
|-------------|----------------------------------------------------------------------------------------------------|
| Supprimer   | Pour supprimer un élément. Une fenêtre de confirmation de suppression s'affiche avant de la rendre effective.             |

#### 2.4 Création des rubriques du site

La création de rubriques permettra de stocker les pages du site.

Ces différentes rubriques ainsi que les pages crées seront affectées dans le menu de navigation.

Une même page peut aussi être affectée dans différents endroits du menu de navigation.

Pour créer une rubrique : sélectionnez le nom de votre site web dans la zone gauche, sélectionnez « Créer » puis « créer une rubrique »

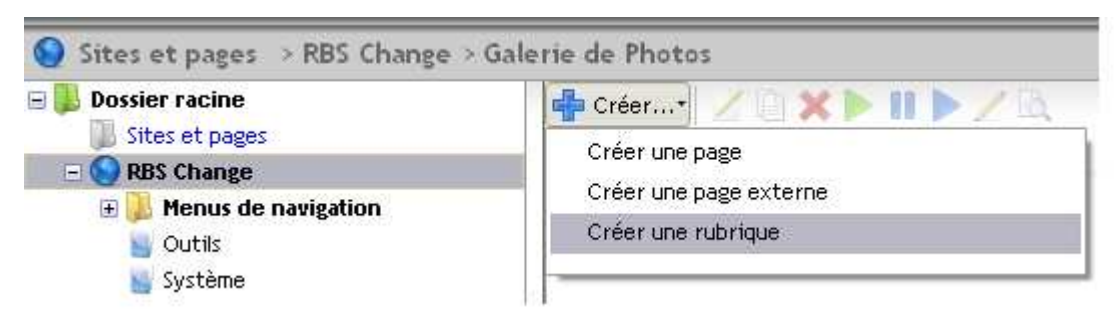

La fenêtre des propriétés de la rubrique s'affiche alors au milieu de l'applicatif :

| × | Intitulé de la rubrique |         | •   |
|---|-------------------------|---------|-----|
| ¥ | Visibilité              | Visible | • 0 |

**N.B** Les champs marqués par l'icône \* (étoile bleu) sont obligatoires.

Le seul champ relatif aux propriétés générales de la rubrique est nommé « **Intitulé de la rubrique** » pour donner un intitulé à la rubrique.

« **Visibilité** » : Ce champ sous forme de liste déroulante permet de déterminer de la visibilité de la rubrique sur le site.

Il est ainsi possible de choisir de :

- La rendre visible,
- La masquer dans les menus de navigation,
- La masquer dans les menus de navigation et au sein du plan du site.

Une fois l'ensemble des propriétés données à la rubrique, cliquez sur :

📙 Créer

pour sauvegarder les propriétés du site.

Il est ensuite possible de modifier, supprimer ou afficher les informations générales de la rubrique en sélectionnant l'une d'entre-elles sur la zone gauche, puis en cliquant sur les différentes icônes mises à disposition :

| Z Editer                       | Modifier                                                |
|--------------------------------|---------------------------------------------------------|
| Supprimer                      | Supprimer                                               |
| 💭 Définir l'ordre des éléments | Permet de réordonner les rubriques au<br>niveau du site |

#### 2.5 La création d'une page

Sélectionnez une rubrique en cliquant dessus dans l'arborescence visible sur la zone gauche (voir aussi comment créer une rubrique).

Les pages contenues dans la rubrique choisie s'affichent au niveau de la fenêtre de la zone centrale.

| Rest/Change                                                                                                    | 😭 Accurit 🌑 Sites et pages 🔚 Modules - 🎲 Ecommerce -                                                                                                    | 🚯 Ouniti - 😯 - 🚱                                                                                                    |
|----------------------------------------------------------------------------------------------------|----------------------------------------------------------------------------------------------------|----------------------------------------------------------------------------------------------------|
| Sites et pages - Site web par défai                                                                                                    | ut = Bourtique                                                                                                    | Q                                                                                                    |
| Sites at pages *Site web par defa  Sossier recise  Sossier recise recise  Sossier recise recise  Sossier recise  Sossier recise recise  Sossier recise  Sossi | Créer     Contrenu dur rayon     Contrenu dur rayon     Cont | Oute de modification         P           2015-01-22 19:15:17         2015-01-22 19:15:17           2015-01-22 19:15:17         2015-01-22 19:15:18           2015-01-22 19:15:18         2015-01-22 19:15:19           2015-01-22 19:15:19         2015-01-22 19:15:19           2015-01-22 19:15:10         2015-01-22 19:15:20           2015-01-22 19:15:20         2015-01-22 19:15:20 |

Cliquez sur **Créer** dans la zone centrale puis **Créer une page** pour créer une page.

| R85.Alchange                                                                                                    | 🏦 Au                                                                                                    | uil 🕥 Siles et pages 🚃 Hodules e 🍞 Ecommerce - 🤨 | Outlin -                                                                                                    | 0 P |
|----------------------------------------------------------------------------------------------------|----------------------------------------------------------------------------------------------------|--------------------------------------------------|----------------------------------------------------------------------------------------------------|-----|
| Sites et pages - lite web par defs                                                                                                    | of a Boutieur                                                                                                    |                                                  | Q.                                                                                                    | 100 |
| Bonsider sociele     Sensider sociele     Sensider socielee     Sensider socielee     Sensider socielee     S | Crear United State State Crear United State State Crear United State State Crear United State State Crear United State Crear United State Crear U | tricting                                         | Date de nordification<br>2019-01-22 10:15:17<br>2019-01-22 10:15:17<br>2019-01-22 10:15:19<br>2019-01-22 10:15:19<br>2019-01-22 10:15:19<br>2019-01-22 10:15:19<br>2019-01-22 10:15:19<br>2019-01-22 10:15:20<br>2019-01-22 10:15:20 |     |

La fenêtre des propriétés générales de la page s'affiche alors au milieu de l'espace de travail :

| Intitulé de la page |               |  |  |  |
|---------------------|---------------|--|--|--|
|                     | 0             |  |  |  |
| s statiques : 😽     | ?             |  |  |  |
|                     | s statiques : |  |  |  |

**N.B** Les champs marqués par l'icône \* (étoile bleu) sont obligatoires.

Remplir les deux champs relatifs aux critères généraux de la page :

- « Texte de lien » : Ce titre sera repris dans le menu de navigation s'il est décidé ensuite de rendre la page visible dans le menu de navigation (voir plus bas pour déterminer la visibilité d'une page).
- « Modèle de page » : Le site contient plusieurs modèles de page permettant de travailler sur une structure de départ. Ce sont les gabarits statiques.

Tout en créant vos pages, il est possible de sauvegarder un gabarit de page. En conséquence, il deviendra dynamique. Dans ce cas, ce gabarit s'intégrera dans la liste intitulée «Gabarits dynamiques» (voir plus bas pour sauvegarder un gabarit).

Ensuite, cliquez sur Internet des propriétés générales de la page s'affiche :

| <b>RBS</b> : IChange                                     | 🏦 Accusit 🌄 Sites et pages 🔚 Modules - 🎲 Economece -          | 😳 Ouria - 🕜 - 🥐 |  |
|----------------------------------------------------------|---------------------------------------------------------------|-----------------|--|
| Stres of pages - Stre web par d                          | faut > Système > assai                                        | Q               |  |
| Texte de lien                                            | O Retour 🔄 Affictuer Falde                                    |                 |  |
| O intituit court pour les éléments de                    | 🕮 Sentana 💭 Proprietes 🔮 Con 🗬 Sentantian 👷 Mil. 🗮 Historicae |                 |  |
| rengation press, the denses, etc 40<br>peractives mor. ( | Le champ Texte de liers ne pout être vide.                    | -               |  |
|                                                          |                                                               |                 |  |
|                                                          |                                                               |                 |  |
|                                                          |                                                               |                 |  |
|                                                          |                                                               |                 |  |
|                                                          | - Tradena Virbie 🗹 🕄                                          |                 |  |
|                                                          | Page indiciable 🕞 Qua 🔘 Non 🚱                                 |                 |  |
|                                                          | Wode secured (Mtps) O out ( 1000 (                            |                 |  |
|                                                          | Hino en page                                                  |                 |  |
|                                                          | * Modèle de page 14*1 : 1 coloree 🖌 😧                         |                 |  |
|                                                          | Kabilage O 3 0                                                |                 |  |
|                                                          | Date de publication                                           |                 |  |
|                                                          | Debut 📉 👷 🛱 😡                                                 |                 |  |
|                                                          | m <u> </u>                                                    |                 |  |
|                                                          | Helas de piege                                                |                 |  |
|                                                          | Gestion des robots Indexer, suivre les hans 👻 🥥               |                 |  |
|                                                          | Titze de page estal                                           |                 |  |
|                                                          | 0                                                             |                 |  |
|                                                          | 1 1012/01                                                     |                 |  |
|                                                          | Description                                                   |                 |  |
|                                                          | 0                                                             |                 |  |
|                                                          | (a)(2380)                                                     |                 |  |
|                                                          | WOT2-CRITE                                                    |                 |  |

- « Nom de page » : Champ textuel libre permettant d'indiquer le nom de la page uniquement visible sous Change.
- « Visibilité » : Champ sous forme de liste déroulante pour déterminer la visibilité de la page sur le site.
- « Page indexable » : liste déroulante permettant d'indiquer si vous souhaitez que la page créée soit indexée par le moteur de recherche interne à votre site ou non.
- « Habillage » : Champ permettant d'insérer un type d'habillage par glisser-déposer depuis la liste des habillages disponibles depuis l'arbre de ressources. Un habillage est un ensemble de modifications graphiques permettant de donner un rendu différent à une page ou à une rubrique (vous pouvez ainsi 'habiller' votre page ou votre rubrique différemment).
- « Début » : Champ date permettant de définir une date de début de publication de la page sur le site. Cliquez sur pour afficher le calendrier électronique, sélectionnez la date désirée pour son inscription automatique dans le champ date. Si ce champ n'est pas rempli, la page sera consultable d'une manière indéfinie sur le site.
- « Fin » : Champ date permettant de définir une date de fin de publication de la page sur le site. Cliquez sur pour afficher le calendrier électronique, sélectionnez la date désirée pour son inscription automatique dans le champ date. Après cette date, la page ne sera plus consultable par les internautes. Si ce champ n'est pas rempli, la page sera consultable d'une manière indéfinie sur le site.

Dans la partie « Metas de page », vous trouverez les différents champs scannés par les moteurs de recherche.

Pour information, ces champs ne seront pas visibles sur les pages directement mais dans le code HTML généré.

 « Titre de page » : Champ textuel libre devant comporter plus de 5 caractères pour donner un titre à la page. Ce champ est important car il apparaîtra dans la barre de titre du navigateur lorsque la page sera visualisée. Par ailleurs, les moteurs de recherche «scanneront» en partie les pages sur cette balise pour le référencement de la page.

« Description » : Champ textuel libre pour renseigner la description de la page utile au référencement.

• « Mots-clefs » : Champ textuel libre pour indiquer les mots-clefs séparés par des virgules (utiles au référencement).

Une fois l'ensemble des propriétés de la page indiquées, cliquez sur :

🔚 Créer pour sauvegarder les propriétés du site.

Il est ensuite possible de renommer, supprimer, afficher les informations générales de la page, rééditer ses propriétés ou en modifier la visibilité (cliquez sur le titre de l'une d'elles puis cliquez sur les icônes mises à disposition)

#### 3. Le contenu d'une page

#### 3.1 Comment éditer le contenu d'une page

Pour éditer le contenu d'une page (c'est-à-dire visualiser le rendu de la page), deux possibilités :

- Cliquez sur le titre de la page, puis sur dans le menu de navigation du haut de l'applicatif.

Ou

- Cliquez-droit sur le titre d'une page (au niveau de la fenêtre du centre de l'écran), puis cliquez sur «Editer le contenu de la page» :

🖊 Editer Dupliquer X Supprimer 🖹 🗋 Ouvrir la page 🥒 Editer le contenu de la page 💓 Définir comme page d'index Téfinir comme page d'accueil du site 📿 Ouvrir le volet de gestion des tags Activer le document 📗 Désactiver le document Réactiver le document 🗇 Créer une nouvelle version vide 😥 Créer une nouvelle version par duplication 👷 Ré-écriture d'URL 🔞 Retirer l'élément de tous les menus Vérifier les liens

La fenêtre Éditeur du contenu s'affiche alors :

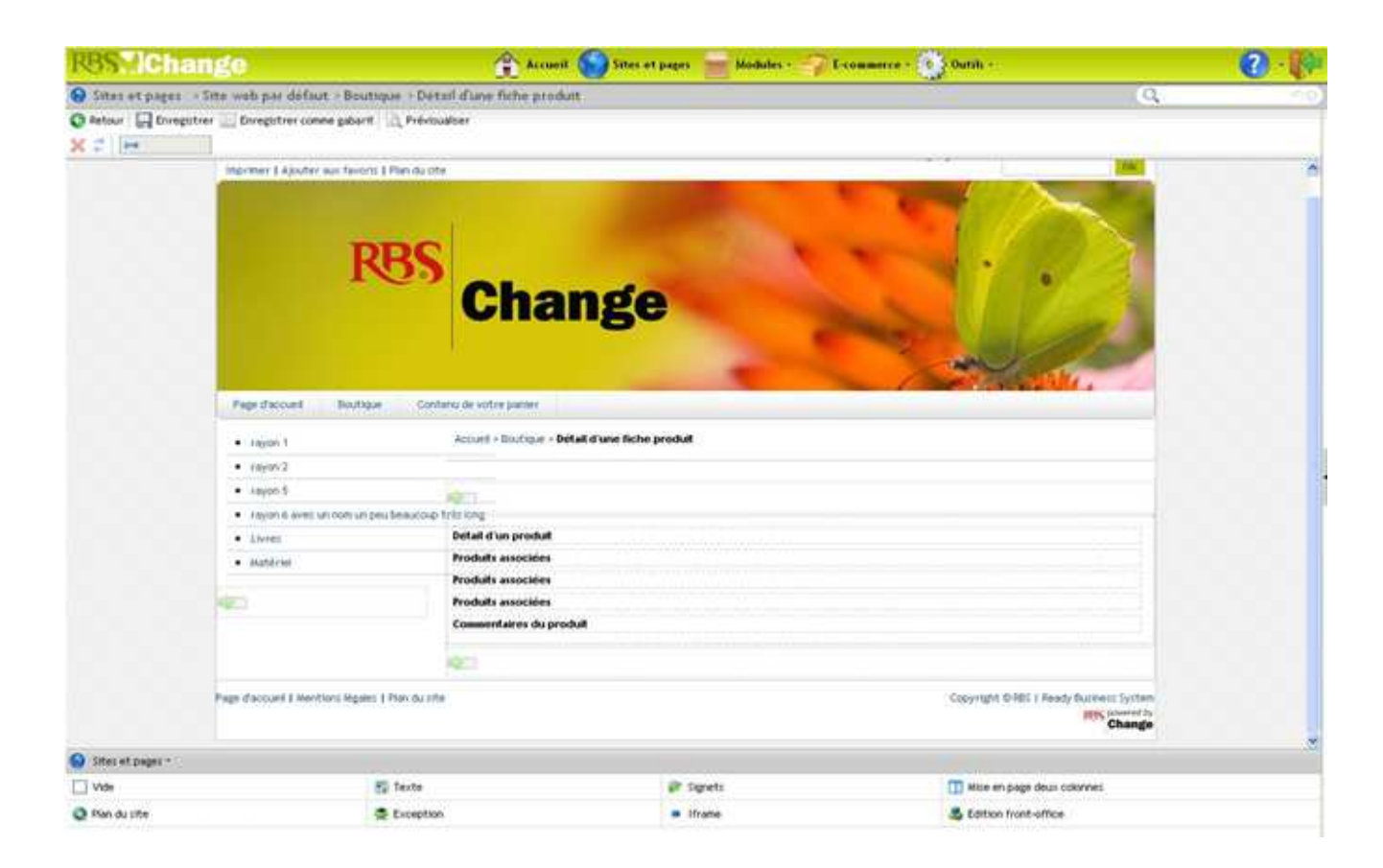

La page se charge avec la représentation des éléments en durs du site, les blocs non modifiables sur la page (bandeau du haut de page, menu de navigation gauche, menu du bas de page).

D'autres blocs délimités par des pointillés et hachurés sont présents selon le gabarit choisi. Ceux-ci permettent d'insérer du contenu dans la page.

Un menu spécifique à la gestion de l'affichage des pages apparaît :

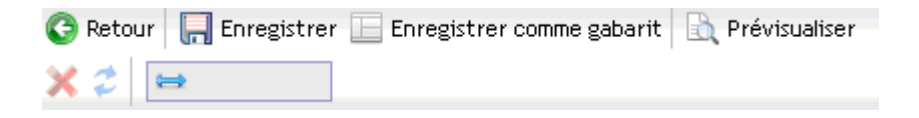

| 🔇 Retour                  | Pour revenir à la liste des pages de la rubrique préalablement sélectionnée.                                                                                                    |
|---------------------------|----------------------------------------------------------------------------------------------------|
| 📊 Enregistrer             | Pour enregistrer les modifications effectuées sur la page.                                                                                                    |
| Enregistrer comme gabarit | Pour enregistrer cette page comme gabarit (et servir à créer<br>d'autres pages sur le même modèle). La page sauvegardée en tant<br>que gabarit s'intégrera et s'affichera alors dans la liste des<br>gabarits dynamiques lors de la création des pages. |
| 🖹 Prévisualiser           | Pour pré-visualiser la page dans le contexte du site.                                                                                                    |
| ×                         | Pour supprimer un bloc préalablement inséré dans la page.                                                                                                    |
| <b>*</b>                  | Pour donner une largeur fixe en pixels à un bloc (à renseigner tel que « 100 <b>px</b> » par exemple)                                                                                                    |
| \$                        | Pour donner une hauteur fixe aux <b>blocs vides uniquement</b> sur la page (à renseigner tel que « 100 <b>px</b> » par exemple).                                                                                                    |
| \$                        | Pour réactualiser le contenu de la page                                                                                                    |

#### 3.2 L'insertion du contenu

La partie modifiable de la page peut recevoir différents blocs de contenus disponibles en bas de la page :

| 🚱 Sites et pages * |             |           |                              |  |  |
|--------------------|-------------|-----------|------------------------------|--|--|
| Uide Vide          | 📰 Texte     | 📦 Signets | 🔲 Mise en page deux colonnes |  |  |
| Q Plan du site     | 😤 Exception | Iframe    | 🛃 Edition front-office       |  |  |

Deux blocs sont généralement utilisés :

- Norma

- le bloc de texte (pour recevoir du texte mais aussi des images)
- le bloc vide (qui crée de l'espace pour aérer la page)

Pour insérer un bloc sur votre page : choisir le bloc dans la liste (« Vide » ou « Texte ») et le glisser-déposer dans la fenêtre d'édition de la page. Ce bloc est à placer dans cette ligne :

| <b>Rest Change</b>                                                                                                    | 😭 Accusal 🌑 Sites et pages 🔤 Modules - 🎲 L-commerce - 🛞 Purili                                                                                                    | · 🕜 · l                                                                                             |
|----------------------------------------------------------------------------------------------------|----------------------------------------------------------------------------------------------------|----------------------------------------------------------------------------------------------------|
| 😡 Sites et pages - Site web par défaut -                                                                                                    | Boutique - Détail d'une fiche produit                                                                                                    | P                                                                                                   |
| 😋 Retour 🔄 Enregistrer 🛄 Enregistrer comme ;                                                                                                    | pabant 🔯 Prévioualitan                                                                                                    |                                                                                                    |
| K 📰 🔤                                                                                                    |                                                                                                    |                                                                                                    |
| Imprimer I Aguster aus                                                                                                    | Twoms I Pan du site                                                                                                    | CONT.                                                                                               |
| Destroyed                                                                                                    | Change                                                                                                    | July 1                                                                                              |
| report 1     report 2     report 5                                                                                                    | Accuel + Bostoper + Delail d'une fiche produit                                                                                                    |                                                                                                    |
| report 1     report 2     report 5     report 5                                                                                                    | Accuell - Boutingur - Belfall d'une fiche produit                                                                                                    |                                                                                                    |
| region 1     region 2     region 5     region 5     region 6     region 6                                                                                                    | Accuell + Boutingur + Beltall d'une fiche produit                                                                                                    |                                                                                                    |
| region 1     region 2     region 5     region 5     region 6     region 6     region 6     region 6     region 6     region 6                                                                                                    | Accuell + Boutingue + Détail d'une fiche produit<br>on un peubescorp tr'ht forg<br>Détail d'un produit<br>Produit associées<br>Produit associées                                                                     |                                                                                                    |
| region 1     region 2     region 5     region 5     region 6     tento Linito     Linito     Linito     Multimat                                                                                                    | Accuel + Boutique + Detail d'une fiche produit<br>on un peubescoup tif la lorg<br>Détail d'un produit<br>Produit associées<br>Produit associées<br>Produit associées                                                 |                                                                                                    |
| rapon 1     rapon 2     rayon 5     rayon 6     rayon 6     rayon 6     rayon 6     rayon 6     rayon 6     rayon 6     rayon 6                                                                                                    | Accuell + Boutingue + Détail d'une fiche produit<br>on un peubeaceur D'hit org<br>Détail d'un produit<br>Produit associées<br>Produit esociées<br>Produit esociées<br>Commentaires du produit                        |                                                                                                    |
| roppen 1     roppen 2     roppen 5     roppen 5     roppen 5     roppen 5     roppen 5     roppen 5     roppen 5     roppen 5     roppen 5     roppen 5     roppen 5     roppen 5     roppen 5     roppen 5     roppen 5                                                                                                    | Hours + Boutique + Betall d'une fiche produit<br>on un peublescoup THE org<br>Détall d'un produit<br>Produits associées<br>Produits associées<br>Produits associées<br>Commentaires du produit<br>Stgeint 1 Rendu 17 | PC © FBE   Freedy-Ductive II: System<br>FESSOr Change                                               |
| rapon 1     rapon 2     rayon 3     rayon 3     rayon 4     rayon 4     r | Accuel + Boutique + Bétall d'anse fiche produit<br>on un peubescent Chit org<br>Détail d'un produit<br>Produit associées<br>Produits essociées<br>Commentaires du produit<br>Segent   File dura                      | MLOIRE ( Really Quarteris System<br>Really Power to<br>Change                                       |
| region 1     region 2     region 3     region 3     region 3     region 4     region 4      | Accuel + Boutique + Bétali d'anse fiche produit<br>on un peu Bescenzo D'Et Gra<br>Défait d'un produit<br>Produit associées<br>Produit associées<br>Commentaires du produit<br>Segent 1 Pierde a                      | nt drifts ( Ready Gustness System<br>Ready Sustaines System<br>Ready Sustaines Systems To<br>Change |

Dès lors, positionner le curseur au sein du bloc en question pour insérer son contenu (voir également la partie « Les spécificités du bloc de texte »).

Pour supprimer un bloc, le sélectionnez et positionner le curseur dans ce bloc afin qu'un liseré rouge l'entoure, puis cliquez sur Supprimer le bloc

| R85 MICH                  | ango                                                                                                    | Accession of the second                     | Silve of pages - Hoddlet - Troumeree -                                                                                                    | S Inna -                                                                                                    | 2 |
|---------------------------|----------------------------------------------------------------------------------------------------|---------------------------------------------|----------------------------------------------------------------------------------------------------|----------------------------------------------------------------------------------------------------|---|
| 9 Sittes et paper         | - Site web per didant - Boutepar                                                                                                    | Detail d'une fiche produi                   | 1. C                                                                                                    | Q                                                                                                    | - |
| O MELLO DIE               | gitter 🛄 Dregitter came galant 🖳 I                                                                                                    | heliopation                                 |                                                                                                    |                                                                                                    |   |
| x 2   +                   |                                                                                                    |                                             |                                                                                                    |                                                                                                    |   |
|                           | manmer 3 Apulter au familia I Put                                                                                                    | 01170                                       |                                                                                                    |                                                                                                    |   |
|                           | C.                                                                                                    |                                             | and the second second se |                                                                                                    |   |
|                           | and the second second se |                                             |                                                                                                    |                                                                                                    |   |
|                           | DD                                                                                                    | C                                           | and the second second                                                                                                    |                                                                                                    |   |
|                           | KO                                                                                                    |                                             | and the second second second second second second second second second second second second second second second                                                                                                    |                                                                                                    |   |
|                           |                                                                                                    | Cha                                         | ndo                                                                                                    |                                                                                                    |   |
|                           |                                                                                                    | Ulla                                        | lige                                                                                                    | and the second second second second second second second second second second second second second second second |   |
|                           |                                                                                                    |                                             | 1 1 1 1 1 1 1 1 1 1 1 1 1 1 1 1 1 1 1                                                                                                    | and the second second second                                                                                     |   |
|                           |                                                                                                    |                                             |                                                                                                    | A CONTRACTOR                                                                                                    |   |
|                           | and the second second se |                                             |                                                                                                    |                                                                                                    |   |
|                           | Page-Factured Bouldage                                                                                                    | Carteria de active parter                   |                                                                                                    |                                                                                                    |   |
|                           | <ul> <li>ram</li> </ul>                                                                                                    | mineri - Instance - Bel                     | all d'une fiche produit                                                                                                    |                                                                                                    |   |
|                           | <ul> <li>sample</li> </ul>                                                                                                    |                                             | 1274103039/2275420030                                                                                                    |                                                                                                    |   |
|                           | <ul> <li>report 6</li> </ul>                                                                                                    | Sec. 1                                      | [Application Accelerated]                                                                                                    |                                                                                                    |   |
|                           | · report is average on party and provide                                                                                                    | and Villing                                 | Ordenaz-mai le aggressio dei Allinette allectorelo ?                                                                                                    |                                                                                                    |   |
|                           | • 1848                                                                                                    | Dollad dias produit                         | ×                                                                                                    |                                                                                                    |   |
|                           | <ul> <li>Automa</li> </ul>                                                                                                    | Produits associates                         | Arrier.                                                                                                    |                                                                                                    |   |
|                           |                                                                                                    | Produits associates                         |                                                                                                    |                                                                                                    |   |
|                           |                                                                                                    | A POINT AND INCOME TO DO TO THE POINT       |                                                                                                    |                                                                                                    |   |
|                           | 100                                                                                                    | Produlta associates                         |                                                                                                    |                                                                                                    |   |
|                           | 100                                                                                                    | Produits secondation                        | ***                                                                                                    | 2000000000000000                                                                                                 |   |
|                           | 40                                                                                                    | Commercialers du are                        | м.                                                                                                    |                                                                                                    |   |
|                           | 40                                                                                                    | Produite annochen                           | dad                                                                                                    |                                                                                                    |   |
|                           | Page (Instant ) Newtons Apples ) Free                                                                                                    | Connected annual de ann                     | <b>MA</b>                                                                                                    | Caparignt CHEE 1 Namely Business Systems                                                                         |   |
|                           | Ngo disclari ( Netters Ingés ( The                                                                                                    | Produits annochen<br>Commerciation du ave   | 64                                                                                                    | Capinget GHEL I Really Busterin Justices                                                                         |   |
|                           | Ngc)<br>Page discused ( Nextury Ingels, 1 Nex                                                                                                    | Pridada aconciden                           | 44                                                                                                    | Capital Collect States Sectors                                                                                   |   |
| Chart of pages +          | NGC)<br>Page d'actuel ( Nertons Ingles ( Par                                                                                                    | Produits associates<br>Commentative du area | dad                                                                                                    | Capriget CHEL I Really Builden Lythen<br>Change                                                                  |   |
| There are proper to their | Page d'accuert ( Newtons Ingels; ) free                                                                                                    | Produit associates                          | ded<br>∯ ligents                                                                                                    | Ospergit (-HEL) Really Busterin Spiless<br>Change                                                                |   |

Une confirmation de suppression est alors demandée :

| Cliquez sur | ок | pour confirmer la suppression ou sur | Annuler | pour l'annuler. |
|-------------|----|--------------------------------------|---------|-----------------|
|-------------|----|--------------------------------------|---------|-----------------|

#### **3.3 Signification des blocs de base**

Les blocs les plus fréquemment utilisés sont le bloc vide (qui permet d'aérer la page) et le bloc de texte (qui permet d'insérer du texte mais aussi des images dans le contenu de votre page).

| Uide                       | « Vide » permet d'insérer des espaces pour aérer la page. Pour<br>insérer un bloc vide sur la page, choisir «Vide» dans la liste des<br>blocs et le glisser-déposer à l'endroit voulu dans la fenêtre<br>d'édition de la page.                                                                                                    |
|----------------------------|----------------------------------------------------------------------------------------------------|
| 💼 Texte                    | « Texte » permet l'insertion d'un bloc de texte pour accueillir du rédactionnel ou une image redimensionnable par la suite.                                                                                                    |
| 🥢 Signets                  | <ul> <li>« Signets » s'insère en général en-haut de la page et permet<br/>d'appeler les textes placés en signets dans le contenu de la page.</li> <li>Les textes apparaissant dans le bloc de signet sont alors des liens<br/>internes à la page menant vers des parties spécifiques (c'est ce que<br/>l'on appelle «placer des ancres» à l'intérieur de la page).</li> </ul> |
| Mise en page deux colonnes | « Mise en page deux colonnes » permet l'insertion d'un bloc pré-<br>paramétré pour intégrer du contenu sur deux colonnes.                                                                                                    |
| 📲 Plan du site             | « Plan du site » permet l'insertion du plan du site<br>automatiquement généré selon l'arborescence et les pages<br>préalablement créées.                                                                                                    |

Glissez en premier lieu le bloc « Mise en page deux colonnes » dans la zone de contenu de la page.

| <b>RBS</b> . Icha                                               | nge                                  |                                | 🕆 Accueil 🎧 Sites et pages 🚃 Nodules - 🌍                                                                         | E-commerce - 💽 Outlik -                  | <b>2</b> |
|-----------------------------------------------------------------|--------------------------------------|--------------------------------|----------------------------------------------------------------------------------------------------|------------------------------------------|----------|
| 🚱 Sites et pages - Site web par defaut - Boutique - Liste des p |                                      | - Boutique - Liste des prod    | Auts assesses                                                                                                    |                                          |          |
| C Pattour Enrege                                                | tzer 🔄 Enregistrer conne             | gabarit : Refvioualtier        |                                                                                                    |                                          |          |
| 🗙 😂 col. 1 🖛 50                                                 | col. 2 == 50                         |                                |                                                                                                    |                                          |          |
|                                                                 |                                      | DDC                            | and the second second second second second second second second second second second second second second second |                                          | 0        |
|                                                                 |                                      | KON                            |                                                                                                    |                                          |          |
|                                                                 |                                      | C                              | hange                                                                                                    |                                          |          |
|                                                                 |                                      |                                | lange                                                                                                    | Plan and a state of the                  |          |
|                                                                 |                                      | - A                            |                                                                                                    |                                          |          |
|                                                                 |                                      |                                |                                                                                                    | and a state                              |          |
|                                                                 | Page d'accuell                       | Boutligue Contenu de votre     | peries                                                                                                    |                                          |          |
|                                                                 | • 1000 T                             | Accust + D                     | outique - Liste des produits assolicés                                                                           |                                          |          |
|                                                                 | <ul> <li>rayon 2</li> </ul>          |                                |                                                                                                    |                                          |          |
|                                                                 | <ul> <li>twos5</li> </ul>            | 071                            |                                                                                                    |                                          |          |
|                                                                 | <ul> <li>reponé avec unit</li> </ul> | ion un peu beaucoup tritt long |                                                                                                    |                                          |          |
|                                                                 | <ul> <li>Livini</li> </ul>           | Liste comp                     | olète des produits associées                                                                                     |                                          |          |
|                                                                 | <ul> <li>Material</li> </ul>         |                                |                                                                                                    |                                          |          |
|                                                                 |                                      | 1                              |                                                                                                    |                                          |          |
|                                                                 |                                      | 1000                           |                                                                                                    |                                          |          |
|                                                                 |                                      |                                |                                                                                                    |                                          |          |
|                                                                 |                                      |                                |                                                                                                    |                                          |          |
|                                                                 |                                      |                                |                                                                                                    |                                          |          |
|                                                                 |                                      | NOT 1                          | en de la service de la service de la service de la service de la service de la service de la service de la serv  |                                          |          |
|                                                                 |                                      | CITAM REPARTMENT               |                                                                                                    |                                          |          |
|                                                                 | Fage d'accueil   Mention             | d legates i Plan du citie      |                                                                                                    | Copyright G REC   Ready Buctivess System |          |
|                                                                 |                                      |                                |                                                                                                    | Change                                   |          |
| Stat at pages *                                                 |                                      |                                |                                                                                                    | $\sim$                                   |          |
| Vise Vise                                                       |                                      | 😂 Texte                        | 🕼 Signets                                                                                                    | Mite en page deux collavies              |          |
| O Plan du site                                                  |                                      | Exception                      | · Iframe                                                                                                    | Se Edition front-office                  |          |

Un bloc contenant deux blocs vides d'égale largeur apparait.

Glissez ensuite successivement deux blocs de texte dans ce bloc deux colonnes, au dessus ou en dessous de chacun des blocs vides :

| <b>RBS</b> MCha    | nge                                       | Accus                           | il 🕥 Sikes et pages 📄 Modules : 🌍 | Ecommerce - 💓 Durik -                                 | 0 |
|--------------------|-------------------------------------------|---------------------------------|-----------------------------------|-------------------------------------------------------|---|
| Sites et pages     | Site web par défaut > Ba                  | utique > Liste des produits ess | lices                             | 9                                                     |   |
| O Retour R Enregat | trer 🔄 Enregistrer comme gaba             | rit 🖳 Prévioualiser             |                                   |                                                       |   |
| X 2 col. 1 ++ 50   | col. 2 == 50                              |                                 |                                   |                                                       |   |
|                    | ]                                         | Cha                             | nge                               |                                                       |   |
|                    | Page diamet Boot                          | ique : Contenio de votre penier |                                   |                                                       |   |
|                    | · veyon t                                 | Acourt + Soutique + I           | inte des produits assolicés       |                                                       |   |
|                    | <ul> <li>Asyon 2</li> </ul>               |                                 |                                   |                                                       |   |
|                    | <ul> <li>rayon 1.</li> </ul>              | 1000                            |                                   |                                                       |   |
|                    | <ul> <li>Asyon 6 avec uninon u</li> </ul> | n peu beaucoup tybricing        |                                   |                                                       |   |
|                    | <ul> <li>Shrei</li> </ul>                 | Liste complète des p            | rodults associées                 |                                                       |   |
|                    | <ul> <li>instant</li> </ul>               |                                 |                                   |                                                       |   |
|                    | 1981                                      | 1422                            |                                   |                                                       |   |
|                    |                                           | 1                               |                                   | <u></u>                                               |   |
|                    | Page d'accuel I Mention: High             | ier I Panduste                  |                                   | Copyright G-REL   Ready Russmens System<br>RES Change |   |
| Sites at pages -   |                                           | 4                               |                                   |                                                       | - |
| Vide               |                                           | 20 Texte                        | P Signets                         | III Miller en page deux colonvies                     |   |
| Ann du cite        |                                           | Land,                           | . Ifrate                          | 💑 Edition front-office                                |   |

Une fois les deux blocs glissés, le bloc deux colonnes se présente comme ceci et l'on peut y saisir du texte :

| texte | 2-    |
|-------|-------|
|       |       |
|       | texte |

#### 3.4 Les spécificités du bloc de texte

Le bloc de texte permet d'insérer du texte à la page. Par défaut, ce texte aura une certaine police, une taille particulière et une couleur spécifique en lien avec la charte graphique décidée.

Pour saisir son texte, il suffit alors de placer son curseur, en-haut à gauche du bloc et de saisir le texte à l'intérieur.

**Dans le cas de fichier Word existants**, il est possible de procéder par copier-coller pour insérer le texte. Nous vous conseillons cependant de copier-coller le texte au sein du Bloc-notes (Programme > Accessoires > Bloc-notes) afin d'éviter la juxtaposition des styles utilisés dans Word par rapport à la charte graphique définie pour le site.

Malgré le style prédéfini par défaut, il est cependant possible d'intervenir par le biais de la barre de fonctionnalités textuelle :

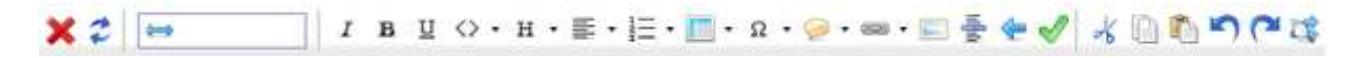

La barre de fonctionnalités permet notamment d'appliquer une certaine couleur au texte, d'en modifier sa graisse, de le mettre en italique, de le centrer....

Voici la liste des fonctionnalités disponibles :

- Pour donner une largeur fixe en pixels à un bloc (à renseigner tel que « 100**px** » par exemple)
- H : Pour affecter un style au texte, et en particulier, les styles reliés aux titres. D'autres styles peuvent être listés à cet endroit, toujours selon la charte graphique de votre site. Attention toutefois à utiliser ces balises pour leurs fonctions de titres, ... et non-pas pour leur apparence. Afin de supprimer un style affecté à un texte, le sélectionnez puis choisir le style « Paragraphe ».
- <sup>B</sup>: permet d'augmenter la graisse du texte.
- <sup>*I*</sup> : permet de mettre le texte sélectionné en italique
- <sup>U</sup> : permet de surligner le texte sélectionné
- 🥙 : permet de supprimer le style.
- <sup>5</sup> : permet de barrer le texte sélectionné
- A<sup>2</sup> : permet de réduire d'un indice le texte sélectionné
- A<sup>2</sup> : permet d'agrandir d'un indice le texte sélectionné
- 🗏 : permet d'aligner le texte sélectionné sur la gauche
- ■ : permet de centrer le texte s
   électionn
   é
- 🗏 : permet d'aligner le texte sélectionné sur la droite
- 🚊 : permet de créer une liste numérotée
- 🚊 : permet de créer une liste à puces

- 🚊 : permet de décaler le texte sélectionné sur la gauche
- 🗧 : permet de décaler le texte sélectionné sur la droite
- 🚊 : permet l'insertion d'une ligne horizontale
- : permet des indications sémantiques sur le texte (définition d'une abréviation, d'un acronyme, d'un changement de langue).
- <sup>2</sup> : permet l'insertion de caractères spéciaux s'affichant sous forme de liste
- 🛄 : permet l'insertion d'un tableau
- erret d'insérer un lien ou un signet. Une fenêtre permettant d'indiquer les propriétés du lien :

| priétés obligatoires Label du lien URL du lien Aucun signet |  |
|-------------------------------------------------------------|--|
| URL du lien Aucun signet                                    |  |
| Aucun signet                                                |  |
| Aucun signet                                                |  |
|                                                             |  |
| Quicianat                                                   |  |
|                                                             |  |
|                                                             |  |
| Langue du lien Français                                     |  |
| priétés optionnelles                                        |  |
| Titve du liep                                               |  |
| The dullen                                                  |  |

De plus, pour créer un lien vers une page interne de votre site, il suffit de faire afficher le module « Sites et pages » sur la droite de votre espace de travail dans l'arbre de ressources puis de glisser-déposer la page souhaitée dans le bloc texte.

Le lien affiche alors le titre de la page. Il est modifiable : il suffit de placer son curseur au sein du texte et de saisir un nouveau titre, le lien sera sauvegardé :

| <b>RBS</b> MChange                                                                                                    |                                         | Accurit Sites of pages                                                                                                    | Modules - 🍞 T commerce - 💿 Outifs -    | 3                                                                                                    | -                             |
|----------------------------------------------------------------------------------------------------|-----------------------------------------|----------------------------------------------------------------------------------------------------|----------------------------------------|----------------------------------------------------------------------------------------------------|-------------------------------|
| 🕒 Sites et pages -> Site web                                                                                                    | par defaut - Boutique - Liste de        | s produits assosces                                                                                                    |                                        | Q                                                                                                    | no)                           |
| O letour G Enregatives                                                                                                    | registrer cohne gabarit 🔄 Prévioualiser |                                                                                                    |                                        | 2 . Star et pages*                                                                                                    | н.<br>1                       |
| X 2 🛏 🛛 I 1                                                                                                    | ацо•н•≣•і≣• <u>≣</u> •а                 | · · · · · · · · · · · · · · · · · · ·                                                                                                    | n (* #                                 | Dossier racine                                                                                                    | est (                         |
|                                                                                                    | Cha                                     | nge                                                                                                    |                                        | Borras de navi<br>Borras de navi<br>Dutas     Outas     Solutione     Solutione     Solutio | gation<br>ofos<br>19<br>ws de |
| Page Bacture Book                                                                                                    | Citing Citing and the Angle Deces       |                                                                                                    |                                        | in is Agenda<br>iii Liste des blogs                                                                                                    |                               |
| <ul> <li>nayon 1.</li> </ul>                                                                                                    | Account + Stoutague + Lief              | e des produits assoictés                                                                                                    |                                        | * W Administration                                                                                                    | s des b                       |
| <ul> <li>rayin 2</li> </ul>                                                                                                    |                                         |                                                                                                    |                                        | a to Doctope                                                                                                    | Inten 2                       |
| <ul> <li>reyon 5</li> </ul>                                                                                                    | Land-s                                  |                                                                                                    |                                        | # 15 Commande                                                                                                    | Concept.                      |
| <ul> <li>Lawah &amp; every united in</li> </ul>                                                                                                    | A dealership to be size                 |                                                                                                    |                                        | I B Annuaire de S                                                                                                    | iens .                        |
| <ul> <li>Parent</li> </ul>                                                                                                    | Liste complète des pro                  | dulla associées                                                                                                    |                                        | E S Documents à f                                                                                                    | ielech                        |
|                                                                                                    |                                         |                                                                                                    |                                        | *      Menut de nevigation                                                                                                    | DI A                          |
| • meteren                                                                                                    |                                         |                                                                                                    |                                        | Page dacours                                                                                                    |                               |
|                                                                                                    |                                         |                                                                                                    |                                        | a further                                                                                                    |                               |
|                                                                                                    | NECT                                    |                                                                                                    |                                        | Actualités                                                                                                    |                               |
|                                                                                                    |                                         | the second second second second second second second second second second second second second second second s                                                                                                    | 1                                      | Galerie de photos                                                                                                    |                               |
|                                                                                                    | Page Caccuril                           |                                                                                                    |                                        | <ul> <li>M Pages spéciales.</li> </ul>                                                                                                    |                               |
|                                                                                                    |                                         | in the second second seco |                                        | Extranet.                                                                                                    |                               |
|                                                                                                    |                                         |                                                                                                    |                                        | <ul> <li>Newsletter</li> </ul>                                                                                                    | -                             |
|                                                                                                    |                                         |                                                                                                    |                                        | an America                                                                                                    | # 0004                        |
|                                                                                                    | 40011                                   |                                                                                                    |                                        | Lute des blogs                                                                                                    |                               |
|                                                                                                    |                                         |                                                                                                    |                                        | <ul> <li>M Administration des</li> </ul>                                                                                                    | i blogr i                     |
| Page d'accueit ( Mentions Vig                                                                                                    | uest 1 Piero du citie                   |                                                                                                    | Copyright GRG1 I Ready Durivers Tychem | botique                                                                                                    |                               |
|                                                                                                    |                                         |                                                                                                    | Change                                 | <ul> <li>B Conpte client Déc</li> </ul>                                                                                                    | purisés 💁                     |
| <u> </u>                                                                                                    |                                         |                                                                                                    |                                        | Cohmande                                                                                                    |                               |
| Stret at bolies .                                                                                                    |                                         |                                                                                                    | V 2                                    | Documents à time                                                                                                    | thanger                       |
| Vide Vide                                                                                                    | E Texts                                 | SP Signets                                                                                                    | III Mite en page deux colonnes         | 🔹 🍟 Foire aux question                                                                                                    | 96                            |
| O Plan du site                                                                                                    | Comption                                | - Ifrate                                                                                                    | Station front-office                   | 👻 🐚 Lexique                                                                                                    |                               |
| and the second second se |                                         |                                                                                                    |                                        | <ul> <li>B Engulte</li> </ul>                                                                                                    | -                             |

 Cette fonction permet aussi de placer certains textes (en général les sous-titres) de votre page en signet ou de « créer des ancres » à l'intérieur de la page.
 Pour placer un texte en signet, il suffit de sélectionnez le texte, puis de cliquez sur l'icône « liens ».

Une fenêtre s'ouvre alors vous demandant de spécifier le titre du signet, autrement dit le texte qui sera ensuite appelé via le bloc de signets situé en-haut de votre page :

| [Applic | ation JavaScript] |
|---------|-------------------|
| •       | Titre du signet   |
|         | 1                 |
|         | OK Annuler        |

Une fois le titre du signet spécifié et avoir cliqué sur «OK», la fenêtre se ferme et votre texte est placé en signet.

• 🖾 : Permet d'effectuer une recherche sur un mot et de le surligner dans la page

#### 3.5 Ajouter une image dans un bloc de contenu

Les images sont stockées dans la médiathèque (voir également la partie gestion des médias):

| 🚘 Médiathèque 🕞 Catalogue             |                                        |
|---------------------------------------|----------------------------------------|
| 🖃 📕 Dossier racine                    | 📫 Créer 🕶 📈 💥 🖄 🗐 🛛 🙀 🝕 🧃              |
| 浸 Catalogue                           |                                        |
| 🕀 📗 Partage de liens                  | 📳 Libellé                              |
| 🗉 退 Exemple de media                  | Visuel par défaut de détail de produit |
| 🕀 🛄 Sites et pages                    | Visuel par défaut de liste de produit  |
| 🗉 <u>]</u> Exemple de media Actualité |                                        |

Pour insérer une image dans le contenu d'une page :

- La sélectionner au niveau de l'arbre de ressources (en ayant pris soin d'ouvrir la médiathèque à l'intérieur auparavant),
- Glisser-déposer l'image au sein du contenu de la page.

| <b>RBS</b> Change                                                                                                    |                                         | Accessif 🕥 Silves of pages | 📻 Modules - 🌍 Crommerce - 🚯 Datris -                                                                                                    | 0.0                                                                                                    |
|----------------------------------------------------------------------------------------------------|-----------------------------------------|----------------------------|----------------------------------------------------------------------------------------------------|----------------------------------------------------------------------------------------------------|
| Sites et pages - Litte d                                                                                                    | des produits aussices                   |                            |                                                                                                    |                                                                                                    |
| Setour Revegutiver                                                                                                    | Dregistrer comme gabarit 🖄 Prévisualier |                            |                                                                                                    | 2 L Messethegar                                                                                                    |
| XI                                                                                                    |                                         |                            |                                                                                                    | = L DOLLEY FACING                                                                                                    |
| 11                                                                                                    |                                         |                            | Switchlanguage                                                                                                    | Reflatogue                                                                                                    |
| Ingriner 1 Aposter aus                                                                                                    | Ferritz & Plan du cital                 |                            | 1                                                                                                    | Temple ife suche                                                                                                    |
|                                                                                                    |                                         |                            |                                                                                                    | Eleges                                                                                                    |
|                                                                                                    | - 1                                     |                            | and the second second second second second second second second second second second second second second second                                                                                                    | x 🔒 Exemple de media Actualité                                                                                                    |
|                                                                                                    | DDC                                     | And the second second      |                                                                                                    | Exemple de media Phototh.                                                                                                    |
| 1 A 1 A 1 A 1 A 1 A 1 A 1 A 1 A 1 A 1 A                                                                                                    | 100                                     |                            |                                                                                                    | B L Exemple Fiche contact                                                                                                    |
|                                                                                                    | Cha                                     | nde                        |                                                                                                    | - Hediar lies aux exemples d.                                                                                                    |
|                                                                                                    | Und                                     | ing c                      | Contraction of the second                                                                                                    | Hédia bés atox exemples d                                                                                                    |
|                                                                                                    |                                         |                            |                                                                                                    | Hédias bés à l'exemple de                                                                                                    |
|                                                                                                    |                                         |                            |                                                                                                    | E Lossiple de media Annuale.                                                                                                    |
| First Colored                                                                                                    | for three Contena de uniter santes      |                            | and a second second sec | * Ji Habilage                                                                                                    |
|                                                                                                    |                                         |                            |                                                                                                    | -                                                                                                    |
| <ul> <li>nacos 1</li> </ul>                                                                                                    | Appoint - Boutingue - Lie               | le des produits assolicés  |                                                                                                    |                                                                                                    |
| <ul> <li>Fagion 3</li> </ul>                                                                                                    |                                         |                            |                                                                                                    | • • K PEL Change 4                                                                                                    |
| <ul> <li>rayon 5</li> </ul>                                                                                                    | 47.5                                    |                            |                                                                                                    |                                                                                                    |
| <ul> <li>rayon 6 avec vn 6</li> </ul>                                                                                                    | on vn peu beauxup tritt ting            |                            |                                                                                                    |                                                                                                    |
| • TANK                                                                                                    | Liste complète des pro                  | ubats associées            |                                                                                                    |                                                                                                    |
| Matteriel                                                                                                    |                                         |                            |                                                                                                    |                                                                                                    |
|                                                                                                    |                                         |                            |                                                                                                    |                                                                                                    |
| - Carlos                                                                                                    | 100                                     |                            |                                                                                                    |                                                                                                    |
| and the second second se | Marine a second second                  |                            |                                                                                                    |                                                                                                    |
| with concerns 1 wantedor                                                                                                    | ringweit 1 mich du trip                 |                            | CODY TO A CHART I TRADY BUTTHEN BY                                                                                                    | Total and the second second seco |
|                                                                                                    |                                         |                            | Cha                                                                                                    | ngo                                                                                                    |
|                                                                                                    |                                         |                            |                                                                                                    |                                                                                                    |
| Stat at pages *                                                                                                    |                                         |                            |                                                                                                    |                                                                                                    |
| Unde Vide                                                                                                    | Si texte                                | Ør Signets                 | III Mite en page deux colonnes                                                                                                    |                                                                                                    |
| Q Planidu site                                                                                                    | Exception                               | · Iftame                   | Sotion front-other                                                                                                    |                                                                                                    |
|                                                                                                    |                                         |                            |                                                                                                    |                                                                                                    |

L'image se place alors automatiquement sur la page.

Il est ensuite possible de la redimensionner en double cliquant sur le bloc de l'image et choisir le format qui nous intéresse (« preview », « vignette », »miniature »).

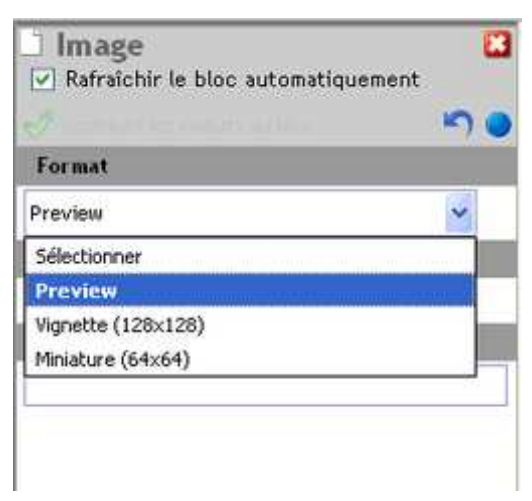

On peut également procéder par une insertion via un bloc texte :

- Insérez un bloc texte dans le contenu de la page
- Cliquez sur une image dans la médiathèque
- Placez son curseur dans le bloc de texte
- Glissez l'image dans le bloc texte en question

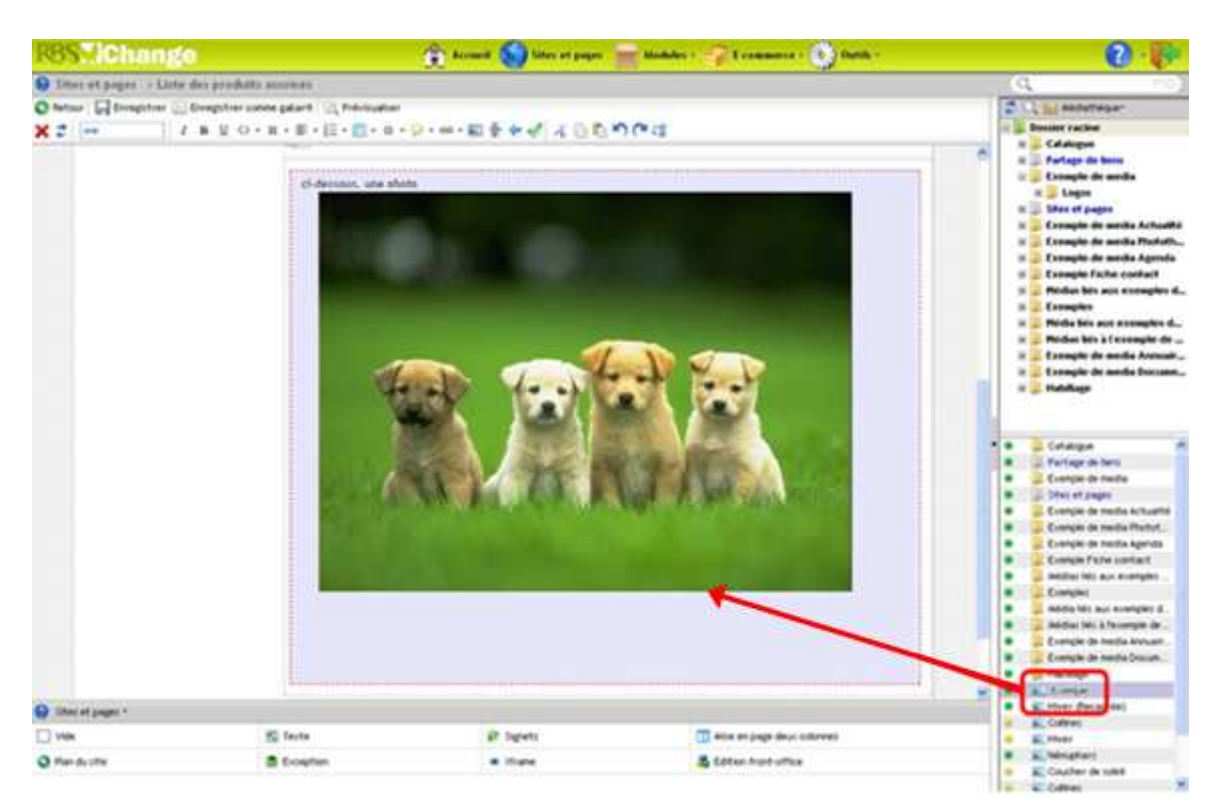

L'image se place ensuite automatiquement dans le bloc :

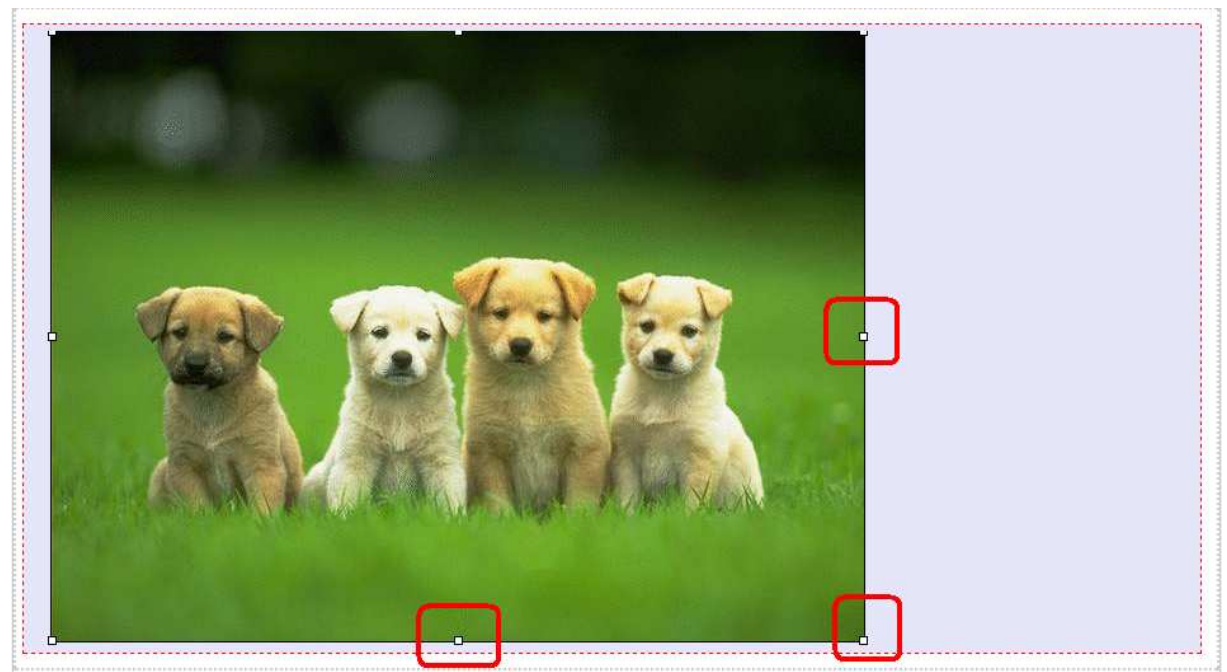

Il est possible ensuite de modifier le format de l'image en la sélectionnant et en jouant sur sa taille avec la flèche au coin de l'image.

On peut également appliquer un format spécifique à l'image :

- Cliquez sur l'image afin de la sélectionnez
- Cliquez sur 트 dans la barre de menu affiché en-haut de la page.

La fenêtre d'édition des propriétés de l'image s'affiche alors :

Pour supprimer une image dans le contenu d'une page :

- La sélectionnez
- Cliquez-droit,
- Sélectionnez « Supprimer » ou cliquez sur la touche « Suppr » de votre clavier.

#### 3.6 Prévisualiser et enregistrer le contenu de sa page

Pour pré-visualiser le contenu des pages (à tout moment dans le contexte du site web),

cliquez sur Prévisualiser , disponible dans le menu contextuel situé dans la barre du haut du module.

La page s'affiche alors, telle qu'elle apparaîtrait sur le site :

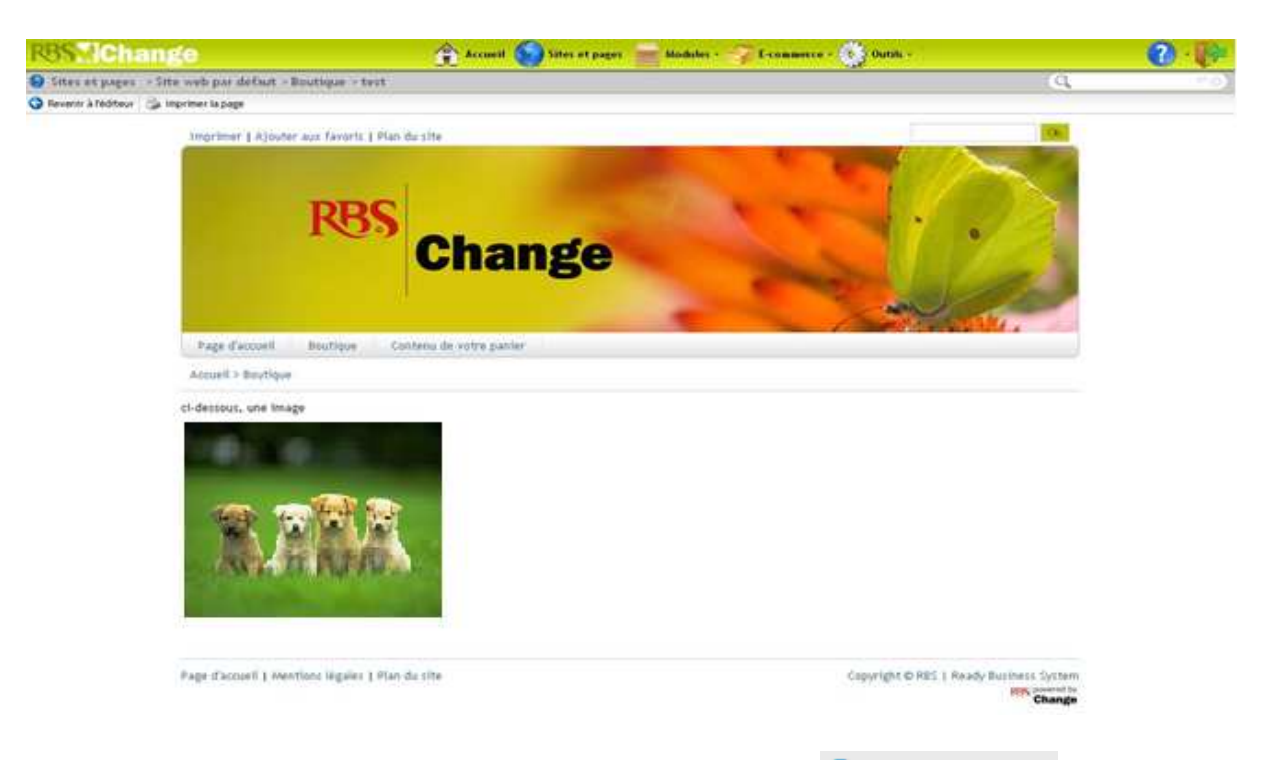

Pour revenir à l'édition du contenu de votre page, cliquez sur Ġ Revenir à l'éditeur .

**Attention** : Enregistrer de manière régulière les modifications opérées sur la page, car prévisualiser sa page ne veut pas dire l'enregistrer !

Pour enregistrer les modifications de contenu effectuées, cliquez sur 🔚 Enregistrer .

#### 3.7 Enregistrer la page en tant que gabarit

Pour enregistrer la page en tant que gabarit, cliquez sur Enregistrer comme gabarit.

La fenêtre de propriétés du gabarit s'ouvre alors :

| Définissez les pro       | priétés du gabarit.            | × |
|--------------------------|--------------------------------|---|
| Le champ Label du        | gabarit : « ne peut être vide. |   |
| Propriétés obligatoires  |                                |   |
| * Label du gabarit :     |                                |   |
| Propriétés optionnelles  |                                |   |
| Description du gabarit : |                                |   |
|                          |                                |   |
|                          |                                |   |
|                          |                                |   |
|                          |                                |   |
| Appliquer                |                                |   |

| N.B | Les champs marqués par l'icône | * (étoile bleu) sont obligatoires. |
|-----|--------------------------------|------------------------------------|
|-----|--------------------------------|------------------------------------|

- Remplir ensuite le champ «Label du gabarit» qui donne un intitulé au gabarit
- Remplir éventuellement le champ «Description».
- Cliquez sur Appliquer pour sauvegarder les modifications.

Le gabarit ainsi crée s'ajoutera alors dans la liste des gabarits dynamiques. Il sera donc possible de le choisir lors de la création d'une nouvelle page...

#### **3.8 Comment créer une nouvelle version de page**

Créer d'autres versions de pages permet d'anticiper les mises à jour futures. Seule une version de page peut être mise en ligne, rendant toute confusion impossible. Il s'avère utile de créer une deuxième version de page afin de la travailler tranquillement. Il n'y aura plus qu'à choisir le remplacement de la première par la deuxième en modifiant les dates de publication. En effet, la version de page ayant la date de publication la plus récente sera mise en ligne à la place de l'autre.

Pour créer une nouvelle version de la page :

- Cliquez-droit sur le titre de la page dans la zone centrale
- Choisir une des deux options mises à disposition :

| 🔁 Créer une nouvelle version vide          | Pour créer une version de la page sans en dupliquer son contenu.    |
|--------------------------------------------|---------------------------------------------------------------------|
| Créer une nouvelle version par duplication | Pour créer une version de la page dont les contenus sont dupliqués. |

Après avoir cliqué sur une des deux options, une fenêtre de propriétés de la deuxième version s'affiche :

| Propriétés principales       |                                                     |  |  |  |  |
|------------------------------|-----------------------------------------------------|--|--|--|--|
| * Nom de page                | Contenu du rayon                                    |  |  |  |  |
| * Texte de lien              | Contenu du rayon 🕜                                  |  |  |  |  |
| * Visibilité                 | Masqué dans les menus et dans le plan du site 🛛 🗸 🕜 |  |  |  |  |
| Page indexable 💿 Oui 🔘 Non 🕜 |                                                     |  |  |  |  |
|                              |                                                     |  |  |  |  |
| Mise en page                 |                                                     |  |  |  |  |
| * Modèle de page             | N°2 - 2 colonnes 🛛 💡 🕜                              |  |  |  |  |
| Habillage                    | 3                                                   |  |  |  |  |
|                              |                                                     |  |  |  |  |
| Date de publication          |                                                     |  |  |  |  |
| Début                        | 🗮 🔛 🛗 🕜                                             |  |  |  |  |
| Fin                          |                                                     |  |  |  |  |

Il est alors possible de modifier le titre, le modèle, ... .Il est aussi possible de conserver les propriétés de la première version.

- Renseignez les propriétés de la deuxième version
- Cliquez sur *pour* éditer le contenu de la page
- Apportez les modifications

#### 4. La gestion des étiquettes

Sélectionnez des pages et cliquez sur une icône disponible dans la barre de fonctionnalités du haut consiste en fait à attribuer des étiquettes aux pages.

Pour afficher la liste des étiquettes disponibles et les attribuer :

- Cliquez sur le titre d'une page dans la zone centrale pour la sélectionnez

Cliquez-droit sur Quvrir le volet de gestion des tags

La fenêtre de gestion des étiquettes apparaît alors :

# Gestion des tags (Contenu du rayon) Ce panneau permet de positionner des tags sur des documents et de les retirer. Un tag permet d'identifier un élément, de manière unique (tag exclusif ou contextuel) ou non. Les tags exclusifs et contextuels non affectés apparaissent en vert, alors qu'ils apparaissent en rouge s'il sont déjà affectés à un élement. Actualités (5) Actualités (5) Archives des actualités de la rubrique Archives des actualités du site Liste des actualités du site Page de détail des actualités de la rubrique

Une étiquette est attribuée lorsqu'elle est notifiée en rouge. Afin de désolidariser l'étiquette de la page ou de la rubrique, cliquez sur l'étiquette préalablement attribuée. Les étiquettes non attribuées apparaissent en vert.

## La liste déroulante propose plusieurs étiquettes par module, notamment la liste des étiquettes utiles à la visualisation du catalogue produit.

#### 4.1 Comment définir une page en tant que page d'accueil du site

Pour définir une page comme page d'accueil du site :

- Sélectionnez la page au niveau de la partie centrale de Change.
- Cliquez sur Transforme page d'accueil du site dans la barre de fonctionnalités disponible.

#### 4.2 Comment définir une page en tant que page d'index d'une rubrique

Pour définir une page comme page d'index de la rubrique :

- Sélectionnez la page au niveau de la partie centrale de Change.
- Cliquez sur 🗹 Définir comme page d'index dans la barre de fonctionnalités disponible.

Lorsque la rubrique sera insérée dans un des menus de navigation (voir plus bas pour insérer une rubrique dans un menu de navigation), elle deviendra visible en ligne. Ainsi, quand l'internaute cliquera sur le titre de la rubrique dans la navigation, cette page s'affichera automatiquement.

# 5. L'insertion des rubriques et pages dans les menus de navigation et la publication des pages

#### 5.1 La publication des pages sur le site

Deux opérations sont nécessaires pour publier une ou plusieurs page(s) sur le site.

D'une part, il faut définir et valider les dates de publication de la page.

D'autre part, il faut impérativement activer sa page.

Pour définir les dates de publication de la page :

- Cliquez sur le titre de la page dans la zone centrale pour la sélectionnez
- Cliquez sur 🗹

<u>Remarque :</u> On peut aussi simplement double-cliquez sur le titre de la page...

Les propriétés générales de la page s'ouvrent alors.

En cliquant sur <sup>Propriétés</sup>, vous pouvez accéder à vos champs « Début » et « Fin » de la page. Ce qui signifie début et fin de publication.

| Date de publication |           |   |   |   |  |  |
|---------------------|-----------|---|---|---|--|--|
| Début               | <u>en</u> | * | 9 | 0 |  |  |
| Fin                 | <b></b>   | * | • | 0 |  |  |

La page est désormais publiable, mais pas activée (elle n'est pas marquée).

Pour activer une page :

- Cliquez sur son titre dans la liste
- Cliquez sur Þ, disponible dans la barre de menu du haut

Un point vert marque alors la page à la gauche de son titre, indiquant qu'elle est active :

| <b>RBSMChange</b>                               | 👚 Accueil 🌑 Sites et pages 📄 Modules +               | 💞 E-commerce + 💽 Outils + |
|-------------------------------------------------|------------------------------------------------------|---------------------------|
| Sites et pages ⇒ Site web par                   | défaut > Boutique                                    |                           |
| = 🐌 Dossier racine 🧯<br>= 💊 Site web par défaut | ▲ Créer• ∠ 🗈 🗙 ► 🖬 ► ∠ 🖳 🛛 😽 🗣 Occument(s) 1 - 13 st | ur 13 🍺 🕪 🕅               |
| 표 📕 Menus de navigation                         | TIDE IIE                                             | Date de modification      |
| 🖃 🔚 Boutique                                    | 🞐 💗 Contenu du rayon                                 | 2010-09-07 15:15:59       |
| 🕀 🔄 rayon 1                                     | Détail d'une fiche produit                           | 2010-07-12 17:42:52       |
| 🕖 📄 rayon 2                                     | Liste des produits associés                          | 2010-09-02 14:19:33       |
|                                                 | 🔹 📔 rayon 1                                          | 2010-09-02 14:20:19       |
|                                                 | 🔹 📓 rayon 2                                          | 2010-09-02 14:20:19       |

Pour désactiver une page :

- Cliquez sur son titre dans la liste,
- Cliquez sur 🔢

Pour la réactiver, cliquez sur ⋗

Si les dates de publication ne sont pas valides, un point jaune marquera la page :

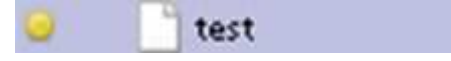

Si la page a été désactivée, celle-ci restera non marquée dans la liste des pages :

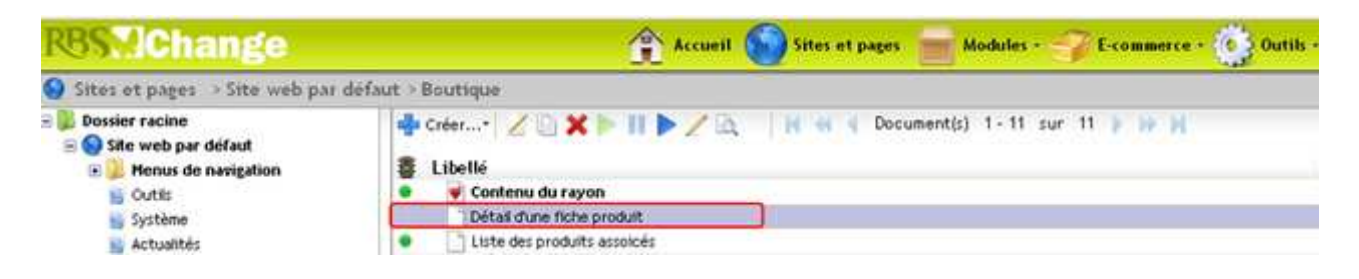

# 5.2 Comment insérer une rubrique ou une page dans un menu de navigation du site

Pour faire apparaître les pages et les rubriques au sein de la navigation du site, cliquez sur le titre du site sur la zone gauche. La liste des rubriques disponibles au centre de l'applicatif devient visible.

Il est conseillé de dérouler l'arborescence des menus de navigation :

- Cliquez sur le sigle «+» situé à gauche du répertoire comportant les menus de navigation (intitulé «Menus de navigation»).

Il est alors possible d'insérer les rubriques ou les pages en les sélectionnant par glisserdéposer depuis le centre de l'applicatif vers la gauche dans le menu souhaité :

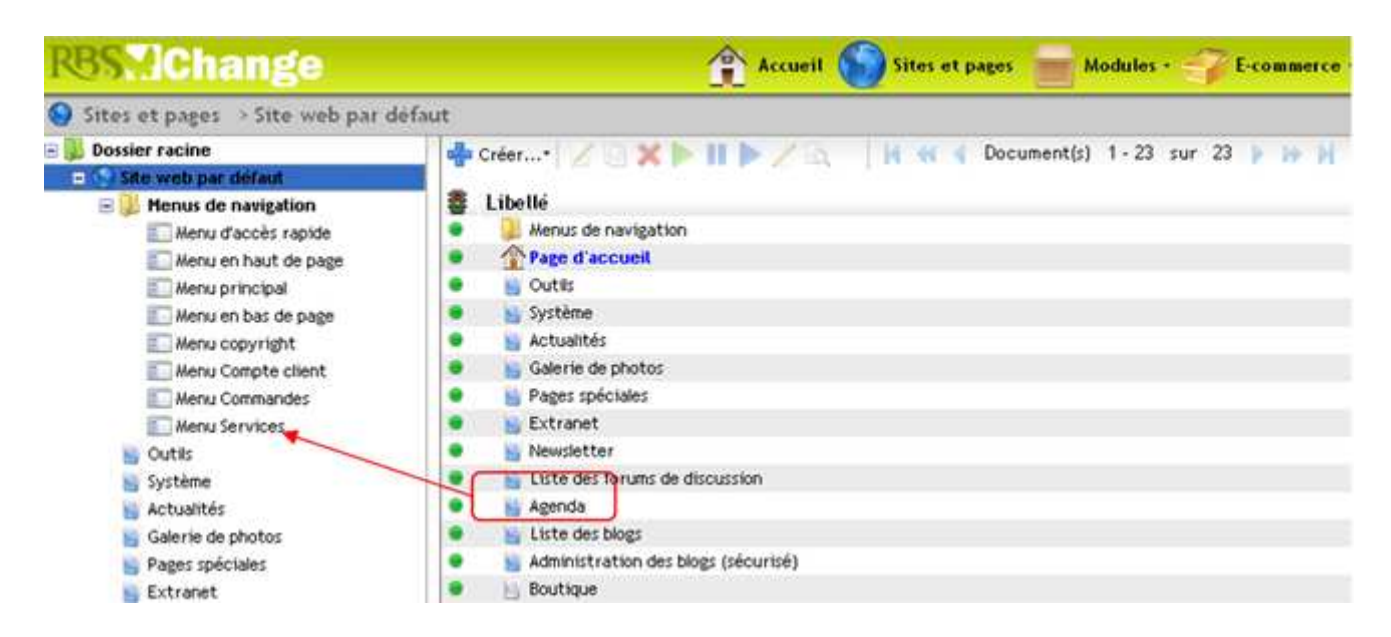

Les rubriques apparaissent désormais en liste quand on clique sur le menu en question :

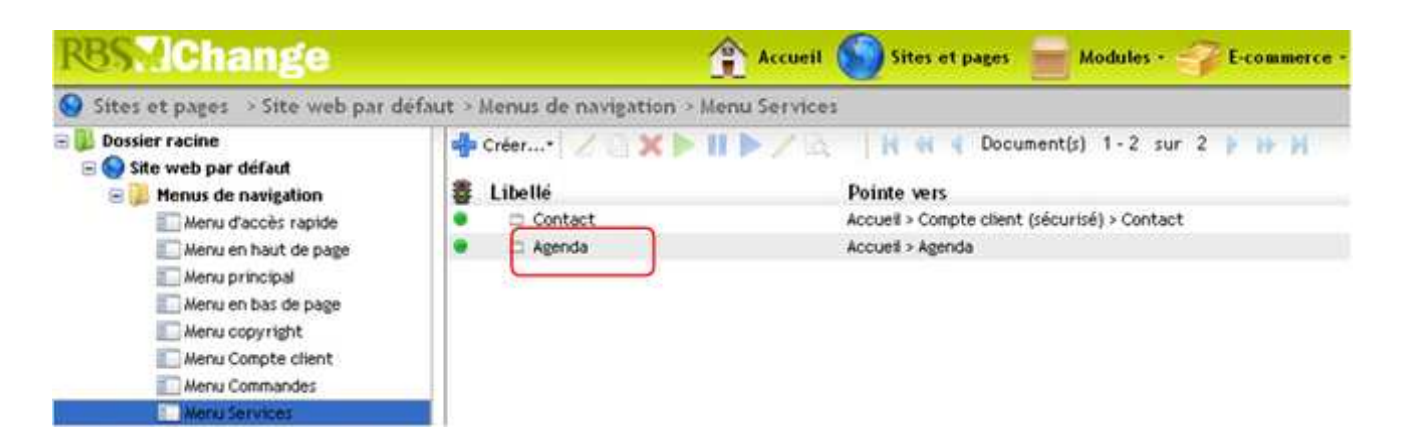

Pour retirer une rubrique ou une page du menu de navigation :

- Sélectionnez la page ou la rubrique au dans la zone centrale
- Cliquez sur X